## アドオン管理

インターネットのホームページが見覚えないものに変わってしまったとか、ページの上下に変 な広告が表示されるようになってきたという相談事が増えてきています。実際に私が経験した画 面がこれです。

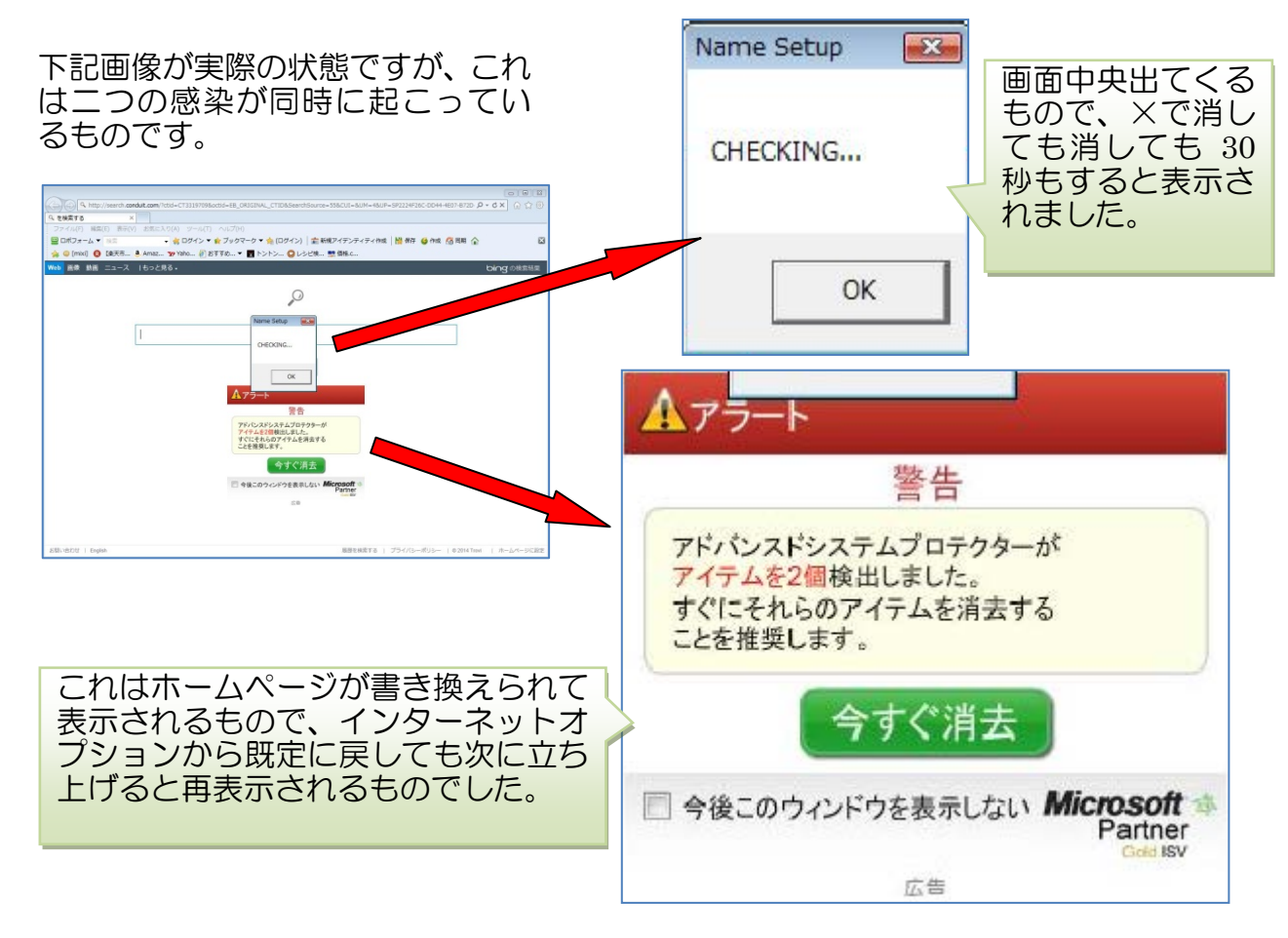

従来から使われているウイルスやスパイウエアと云う表現にに加えて、最近はアドウエア、マルウエア、不良アドオンなど表現されることが増えています。今回の状態がどの言葉に該当するのか分かりませんが、直ちに除去しなければならない状態であり、それに役立つのが「アドオンの管理」、「avast-browser-cleanup」、「CCleaner」です。

アドオンはアプリケーションの機能を追加する目的で作成されるソフトウェアのことでウィ ルスとは異なります。代表的な例としては、ブラウザに追加されるプラグイン (plug-in)などが あり拡張パックと翻訳されることもあるが、中には悪さをする不良アドオンがあるものです。 Internet Explore にはアドオンの管理という機能が備わっています。

下記サイトに具体例と解決法が載っていますので、その例に基づいてアドオン管理を覗い てみましょう。

すべてのサイトで変な表示が出るようになりました!

ポイントは、普通のアドオンは無効に出来るが、無効に出来ないもの→それはおかしいと 判断することです。

う

次はフリーソフフトを使って不良アドオンを削除、avast!-browser-cleanup を使います。 programfilesの中に入っている avast-browser-cleanup.exe を開く(アバストと呼ぶ)

何もない場合はこのように表示されます。

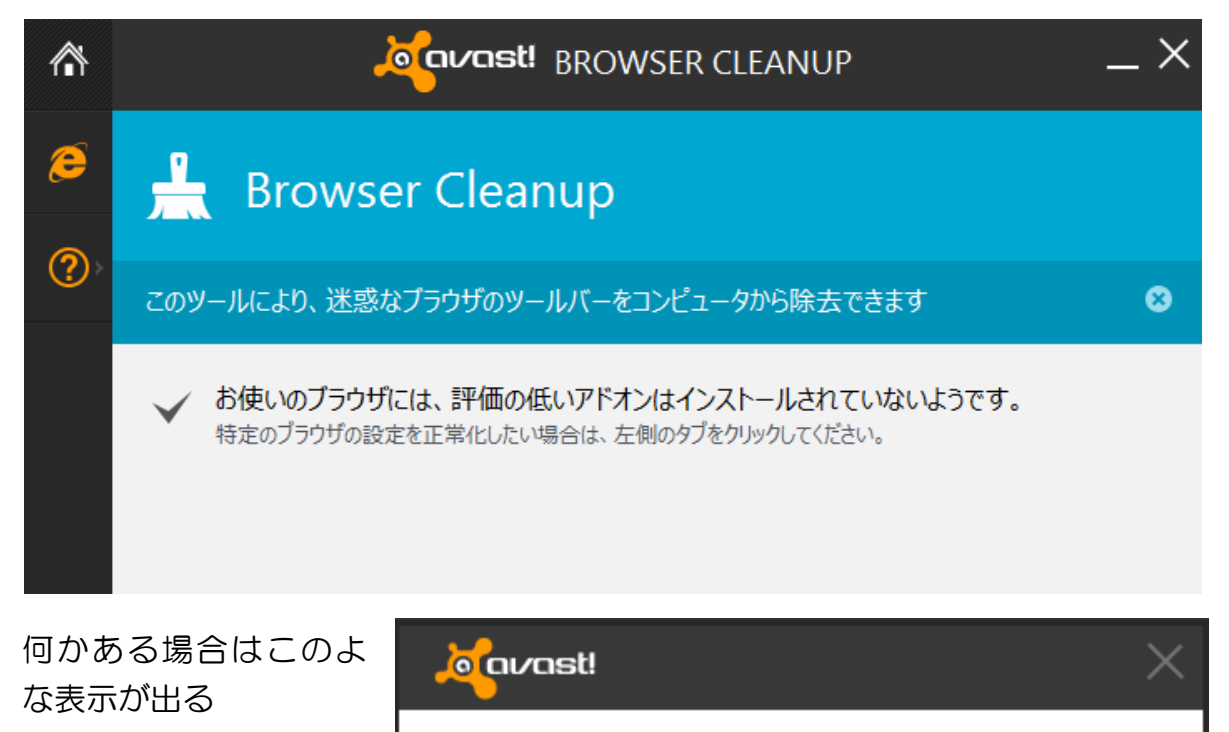

I

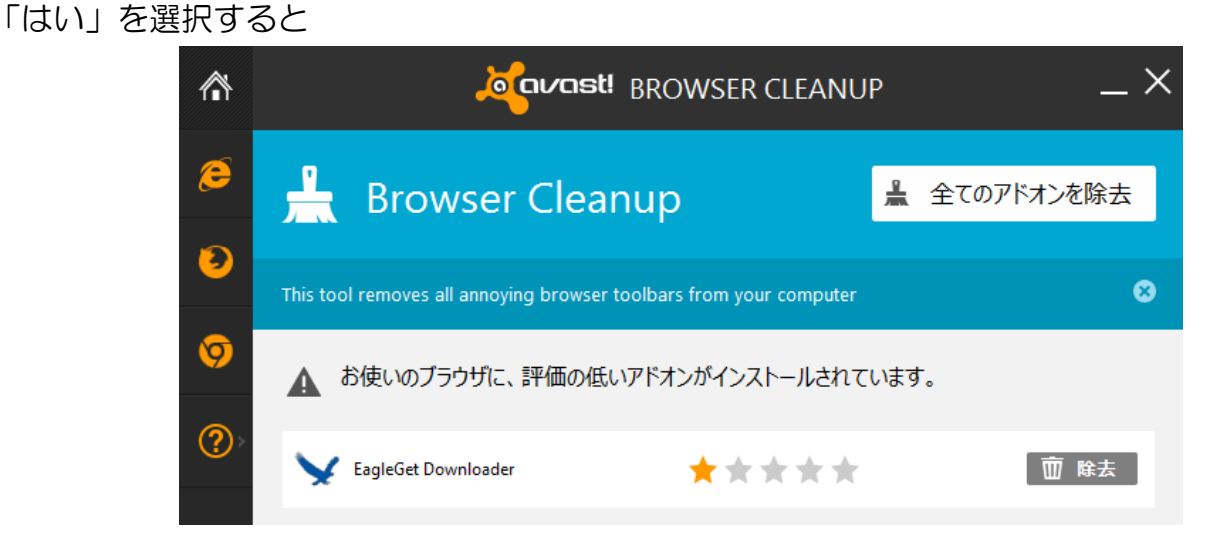

頼性が損なわれます。

しますか?

アバスト! ブラウザ・クリーンアップによるブラウザアドオンの取 得や除去を妨害する、特殊なツールがコンピューター上に 確認されました。このツールが存在していると、アバスト! ブラ ウザ・クリーンアップによるアドオンの一覧や除去の結果の信

このツールを完全に削除することを推奨します。今すぐ削除

はい

いいえ

対象アドオンの右端の除去ボタンを押す。無効にするボタンの場合もあるようですが、 問題のないPCからはサンプル画像を取得出来ていません。

尚、セキュリティーソフト AVG を使用している場合は、時により問題ありの表示が出て

はいを選択すると、AVG プラグインウィザード画面が立ち上がることがあります。これは AVG Nation toolber がアドオンと判断されたことによるものです。不良アドオンではないと考えられますので「キャンセル」を選んで進めるようにして下さい。次回起動時にも表示されますのでいいえボタン選択すれば良いようです。

CCleaner によるプログラム削除で説明した画面で行います。

ポイントは全画面表示にすることと、インストール日時欄をクリックして降順ソーティン グすることです。(全画面表示にしないと日時が見えてこない)

いつ頃からおかしくなったか日時をキーにして、プログラムリストを眺めて覚えのない名称のものがないか探します。残念ながら不良アドオンの入っている画面サンプルを入手出来ていません。

削除はプログラムの削除と同じ手順です。

| インストール 情報<br>Dピュータから削除したいプログラムをリストの中が      | から選択してください                |            |         |             |
|--------------------------------------------|---------------------------|------------|---------|-------------|
| 現在インストールされているプログラムのリスト                     | 発行                        | インストール日時   | サイズ     | Version     |
| 😪 Microsoft Silverlight                    | Microsoft Corporation     | 2014/03/14 | 22.6 MB | 5.1.30214.0 |
| Microsoft Office File Validation Add-In    | Microsoft Corporation     | 2014/03/14 | 7.95 MB | 14.0.5130   |
| ⅏ <sub></sub> コบรтオンラインアップ <sup>๛</sup> ート | 株式会社ジャストシステム              | 2014/03/14 |         | 1.0.1.0     |
| AVG 2014                                   | AVG Technologies          | 2014/03/14 |         | 2014.0.4336 |
| 🗑 WinPcap 4.1.2                            | CACE Technologies         | 2014/03/07 |         | 4.1.0.2001  |
| Picasa 3                                   | Google, Inc.              | 2014/03/07 |         | 3.9         |
| 💠 Google + Auto Backup                     | Google, Inc.              | 2014/03/07 | 6.91 MB | 1.0.23.114  |
| Y Freemake YouTube To MP3 Boom             | Ellora Assets Corporation | 2014/03/07 | 28.9 MB | 1.0.0       |
| S Freemake Video Downloader                | Ellora Assets Corporation | 2014/03/07 | 46.3 MB | 3.6.3       |

不良アドオンはプログラムのインストール時に紛れ込むものもあり、事前に防ぐことはなかな か難しい面がありますが、これらマルウエア・スパイウエア・ウイルスと言ったものの進入防止 は、

①セキュリティーソフトの導入

②各種プログラムのアップデート。忘れがちになったり、更新通知を危ないものと判断 してしまうものに Adobe,FlashPlayer,Java がありますが更新は必要です。

③アクションセンターでのセキュリティー有効状態の確認

これらのことが第一条件になります。尚、Windows8からは Microsft Security Essential の 機能が付いていることからメーカーセキュリティーソフトを入れない人を見受けますが、必要最 低限の機能であり、必要充分ではなく注意が必要であると思われます。

そして、どのような対策を講じても 100%と云うことはありませんから、感染しても容易に元 に戻す構築が必要であり、それがバックアップです。Windows7 からは PC 丸ごとイメージフ ァイルとして保存出来るようになっていますから、是非利用したいものです。